## Testing after upgrading the main (and standby) enterprise servers

- 1. Log on via the Enterprise URL.
- 2. Open a few jobs that are associated with several different satellites and upload some files.
- 3. On the **Pages** tab, open a page in Smart Review, and close it.
- 4. Request approval:
  - a. On the **Pages** tab, select one or more pages, and click **Request Approval**.
  - b. Select one or more users, and request review and/or final approval.
  - c. Confirm that an e-mail notification message was sent to the users that you selected.
- 5. Download a PDF proof:
  - a. On the **Pages** tab, select a page.
  - b. Click Download Proof.
  - c. Download the page to a known location.
  - d. Using Windows Explorer or **Finder** on the Mac, locate and open the downloaded lowresolution PDF proof.

Enable the antivirus software on the Main (and Standby) Enterprise servers ,if you had disabled it at the beginning of this upgrade process.